# **Erledigt** Systeminformationen bearbeiten?

### Beitrag von "NiWark" vom 14. Oktober 2012, 22:49

Hallo.

Ich habe ein Apple G4 Computergehäuse... und wollt nun fragen ob man das unter Lion irgendwie in den Systeminformationen ändern kann.

# Beitrag von "NiWark" vom 22. Oktober 2012, 20:22

Den habe ich.

---> <u>http://www.everymac.com/system.../powermac\_g4\_400\_agp.html</u>

Also was muss ich jetzt unter "'SMproductname'' eintragen? Steige dar nicht durch. Danke für eure antworten.

# Beitrag von "TuRock" vom 22. Oktober 2012, 23:43

also, die Bilder sind vom User "Frankylan ", schau dir seine Beiträge durch vielleicht hilft dir das weiter ! <u>http://hackintosh-forum.de/ind...f6091c1340f56973f8cc4d96c</u> http://hackintosh-forum.de/ind...b71ceff5f40cda07e9cf6e92f

# Beitrag von "NiWark" vom 23. Oktober 2012, 14:27

Habe das jetzt so gemacht und nun sieht es so aus... also nicht ganz das was ich mir erhofft

# Beitrag von "matze" vom 23. Oktober 2012, 17:01

Ich habs so gemacht und es hat geklappt:

1. downloaden (free reicht)-->http://www.img2icnsapp.com/

2.öffnen und dann das Bild was du willst einfach rein ziehen

3.als "icns" abspeichern

4.Datei so nennen(je nach smbios.plist anderst)

iMac: com.apple.imac-unibody-27.icns
Mac mini: com.apple.macmini-unibody-no-optical.icns
Macbook Pro: com.apple.macbookpro-15-unibody.icns
Mac Pro: com.apple.macpro.icns

und **Display:** com.apple.cinema-display.icns

5.im finder navigieren nach -->/System/Library/CoreServices/

6.rechtsklick auf "CoreTypes.bundle" und dann Packetinhalt öffnen

7.--> Contents/Resources/

8.ich würde ein backup von diesem Ordner machen

9.einfach neue Dateien reinkopieren und ersetzten

10.reboot und dann müsste es da sein

# Beitrag von "NiWark" vom 23. Oktober 2012, 17:13

Muss ich die Zugriffsrechte reparieren?

## Beitrag von "matze" vom 23. Oktober 2012, 17:16

Nein musst du nicht

# Beitrag von "NiWark" vom 23. Oktober 2012, 17:59

Geil! Hat alles geklappt! Dankeschön!

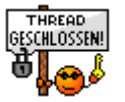

## Beitrag von "matze" vom 23. Oktober 2012, 18:05

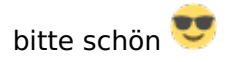

Werde auch mal eine bessere Anleitung fürs Wiki schreiben wenn ich zeit habe.